# ER - Create from scratch and complete the General Information (Header)

#### STEP 1

# Navigate to Expenses and click Create Expense Report.

From the Expenses page, click Create Expense Report.

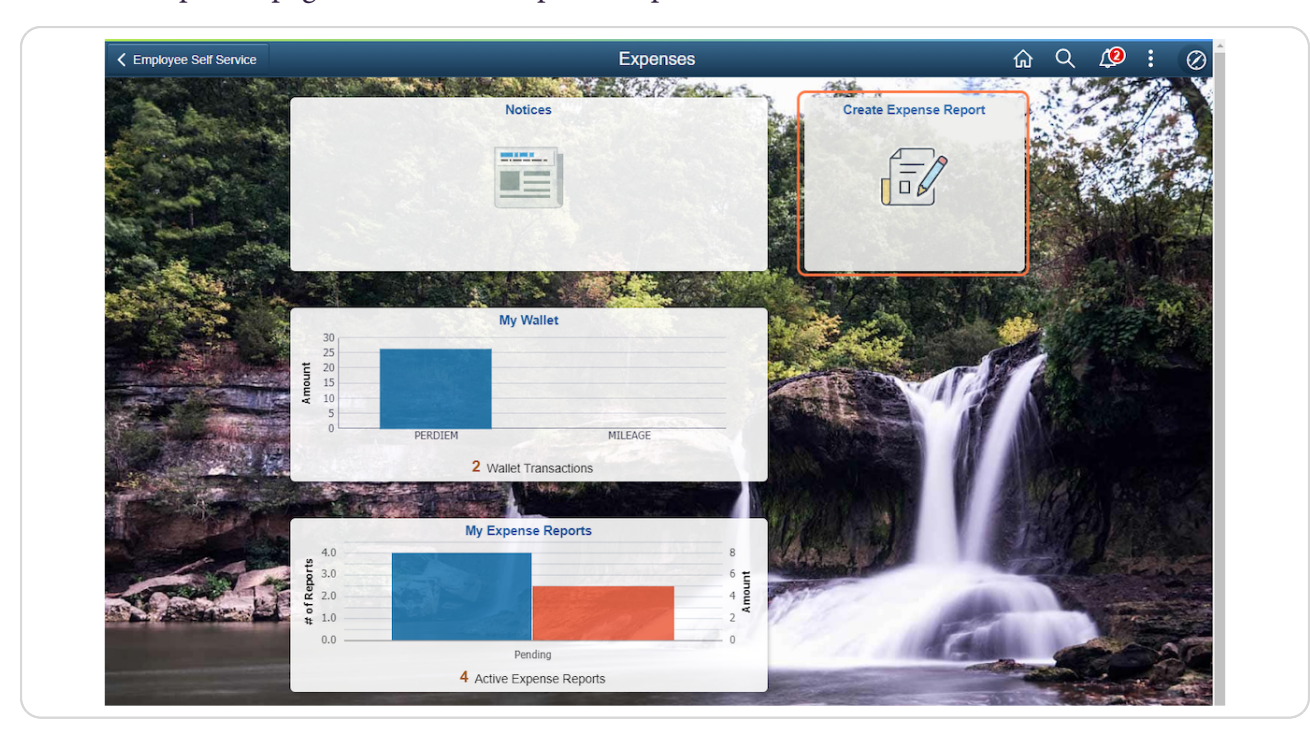

## STEP 2

## Select the Business Purpose.

A new Expense Report will appear. Click the Business Purpose drop-down to select the correct option: Business - DTA Out of State, Business - In State or Business - Out of State.

| K Expenses                     | Expense Report      |                     | ራ                                      | Q | <u>1</u> | : | $\oslash$ |  |
|--------------------------------|---------------------|---------------------|----------------------------------------|---|----------|---|-----------|--|
| Report NEXT<br>Jeania Werner ⊙ |                     |                     |                                        |   |          |   |           |  |
| General Information            |                     |                     |                                        |   |          |   |           |  |
| *Business Purpose              | Business - In State | Ø Attach Receipt    |                                        |   |          | > |           |  |
| *Description                   |                     | accounting Defaults |                                        |   |          | > |           |  |
| Default Location               | Q                   |                     |                                        |   |          | , |           |  |
| Reference                      | Q                   |                     | Creation Date 10/27/2022 Jeania Werner |   |          |   |           |  |
|                                |                     |                     | Updated on 10/2//2022                  |   |          |   |           |  |

## STEP 3

# Enter the Description.

In the Description field, enter your Agency Acronym and a brief description of the purpose of travel.

| K Expenses                     | Expense Report          |  | ណ៍                                                              | Q | <u>(</u> | : | $\oslash$ |   |
|--------------------------------|-------------------------|--|-----------------------------------------------------------------|---|----------|---|-----------|---|
| Report NEXT<br>Jeania Werner ⊙ |                         |  |                                                                 |   |          |   |           |   |
| General Information            |                         |  |                                                                 |   |          |   |           |   |
| *Business Purpose              | Business - In State 🗸   |  | Attach Receipt                                                  |   |          |   | >         |   |
| *Description                   | IDOA trip to Fort Wayne |  | B: Accounting Defaults                                          |   |          |   |           | - |
| Default Location               | ٩                       |  |                                                                 |   |          |   |           |   |
| Reference                      | Q                       |  | Creation Date 10/27/2022 Jeania Werner<br>Updated on 10/27/2022 |   |          |   |           |   |

## STEP 4

# Look up the Default Location.

In the Default Location field, enter the city you traveled to (or leave it blank) and click Lookup.

| Expenses                       | Expense Report          |                                                                 | ធ | Q | Ø | : | Ø |
|--------------------------------|-------------------------|-----------------------------------------------------------------|---|---|---|---|---|
| Report NEXT<br>Jeania Werner ⊙ |                         |                                                                 |   |   |   |   |   |
| General Information            |                         |                                                                 |   |   |   |   |   |
| *Business Purpose              | Business - In State 🗸   | Ø Attach Receipt                                                |   |   |   | > |   |
| *Description                   | IDOA trip to Fort Wayne | 間: Accounting Defaults                                          |   |   |   |   |   |
| Default Location               | ٩                       | mit Accounting Deladits                                         |   |   |   |   |   |
| Reference                      | ٩                       | Creation Date 10/27/2022 Jeania Werner<br>Updated on 10/27/2022 |   |   |   |   |   |

```
STEP 5
```

# Select the Default Location.

When you've located the city you need, click anywhere on the desired Expense Location row.

| < Expenses           |                                 | Expense Report    | w      | . 🖓 : |
|----------------------|---------------------------------|-------------------|--------|-------|
| Report NEXT          | Cancel                          | Lookup            |        |       |
| Jeania Werner 🕑      | Search for: Default Location    |                   |        |       |
|                      | Search Criteria                 |                   |        |       |
| General Information  | ✓ Search Results                |                   |        |       |
| *Business Purpos     |                                 |                   | 9 rows | >     |
| *Description         | Expense Location $\diamondsuit$ | Description ♦     |        |       |
| Default Location     | FORT                            | Fort Sheridan, IL |        | >     |
| Reference            | FORT1                           | Fort Branch, IN   |        |       |
| Expense Details      | FORT2                           | Fort Ritner, IN   |        |       |
| Expense Report Actio | FORT3                           | Fort Wayne, IN    |        |       |
|                      | FORT4                           | Fortville, IN     |        |       |
|                      | FORT5                           | Fort Scott, KS    |        |       |
|                      | FORT6                           | Fort Campbell, KY |        |       |
|                      | FORT7                           | Fort Knox, KY     |        |       |
|                      | FORTX                           | Fort Worth, TX    |        |       |

## STEP 6

## The General Information (Header) is complete.

The Reference field isn't used; don't enter anything.

You'll need to upload attachments for an ER on the expense lines so you won't be attaching them through the Attach Receipt button here.

You can click the Accounting Defaults icon to access the Expense Report Defaults page.

| Report NEXT<br>Jeania Werner ⊙ |                         |                                        |   | <b>~</b> |
|--------------------------------|-------------------------|----------------------------------------|---|----------|
| General Information            |                         |                                        |   |          |
| *Business Purpose              | Business - In State 🗸   | Attach Receipt                         | > |          |
| *Description                   | IDOA trip to Fort Wayne | at Accounting Defaults                 | > |          |
| Default Location               | Fort Wayne, IN Q        | Creation Date 10/27/2022 Jeania Werner |   |          |
| Reference                      | u                       | Updated on 10/27/2022                  |   |          |